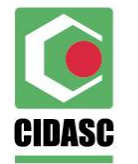

# WEB SERVICES RECEITUÁRIO AGRONÔMICO

A URL onde poderá ser vista a descrição dos serviços é:

https://svchomologacao.sigen.cidasc.sc.gov.br

que aponta para a base de dados de testes da CIDASC, a fim de que as empresas que prestam serviços de informática para os comerciantes de agrotóxico, doravante intituladas como **EIS**, possam homologar a integração de seus programas via WEB Services.

Após a integração das **EIS** ser homologada pela CIDASC, a URL que passará a ser utilizada para o envio dos dados oficiais será:

# http://sigensvc.cidasc.sc.gov.br

onde os receituários serão armazenados na base de dados de produção da CIDASC.

Segundo o DECRETO ESTADUAL 1331/17, que regulamenta o envio dos receituários agronômicos para a CIDASC, cada receituário deverá ser enviado até o primeiro dia útil de cada semana.

Art 32 - § 5° O profissional responsável pela emissão deverá enviar à CIDASC, até o primeiro dia útil de cada semana, por meio do sistema informatizado de controle de estoque, comercialização e uso de agrotóxicos, as informações constantes da receita agronômica, sendo estas de caráter sigiloso e de uso exclusivo da CIDASC.

Ficará, portanto, a critério das *EIS* decidirem a frequência com que serão realizados estes envios, respeitando no entanto, o prazo máximo estipulado pelo decreto.

Estaremos à disposição para qualquer esclarecimento no e-mail:

sigen\_wbsreceituario@cidasc.sc.gov.br

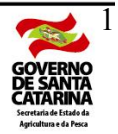

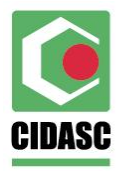

# OS PASSOS PARA IMPLEMENTAÇÃO SÃO OS SEGUINTES:

1º - OBTENÇÃO DOS IDENTIFICADORES DA CIDASC QUE SERÃO UTILIZADOS NO SERVIÇO DE INCLUIR RECEITUÁRIO

Abaixo mostramos os Serviços que as *EIS* utilizarão, para adaptar suas tabelas ao identificadores aceitos pelas tabelas da CIDASC.

• campo cdNomeComumEspecieVegetal, chamar o serviço:

svchomologacao.sigen.cidasc.sc.gov.br/Cultura/Pesquisar

serão trazidas todas as culturas (identificador e descrição) possíveis de ser utilizadas no receituário.

• campo cdLocalidade, chamar o serviço:

svchomologacao.sigen.cidasc.sc.gov.br/LocalidadedeSantaCatarina/Pesquisar

serão trazidas todas as localidades (identificador, descrição do município, código do ibge do município e descrição da localidade) possíveis de ser utilizadas no receituário.

• campo cdTipoLogradouro, chamar o serviço:

svchomologacao.sigen.cidasc.sc.gov.br/TipoLogradouro/Pesquisar

serão trazidas todos os tipos de logradouro (identificador e descrição) possíveis de ser utilizadas no receituário.

Este campo não é obrigatório. Informar somente se o endereço for preenchido.

• campo cdAgrotoxico, chamar o serviço:

#### svchomologacao.sigen.cidasc.sc.gov.br/Agrotoxico/Pesquisar?nrRegistroMapa='4414'

serão trazidos o identificador, descrição e a situação do agrotóxico possíveis de ser utilizados no receituário. A situações diferentes de LI e LR, significa que o agrotóxico não pode ser vendido.

• campo cdPraga, chamar o serviço:

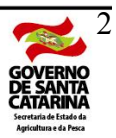

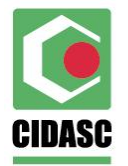

#### svchomologacao.sigen.cidasc.sc.gov.br/Praga/Pesquisar

serão trazidas todas as pragas (identificador e descrição) possíveis de ser utilizadas no receituário. Este campo não é obrigatório

Este campo não é obrigatório.

• campos cdUnidadeMedidaAdquirida e cdUnidadeMedidaArea, chamar o serviço:

svchomologacao.sigen.cidasc.sc.gov.br/UnidadeMedida/Pesquisar

que serão trazidas todos as unidade de medidas (identificador, descrição e sigla) possíveis de ser utilizadas no receituário.

• campo cdUnidadeMedidaDosagem, chamar o serviço:

svchomologacao.sigen.cidasc.sc.gov.br/UnidadeDerivada/Pesquisar

que serão trazidas todas as unidades derivadas (identificador, sigla e descrição - desprezar demais campos) possíveis de ser utilizadas no receituário.

#### 2° - GERAÇÃO DO authToken

As **EIS** deverão solicitar àqueles profissionais emissores de receituário agronômico, que terão os receituários transmitidos via Web Service por seus sistemas de informática, que estes profissionais cedam seu login e senha de acesso para ser utilizado no Serviço de login do Web Services da CIDASC, conforme abaixo:

svchomologacao.sigen.cidasc.sc.gov.br/Acesso/login?authToken=xyz

onde xyz é a combinação (*Encode*) em **BASE64** (www.base64encode.org) e em **UTF-8**, do login e senha do profissional emissor do receituário separado por dois pontos (:) conforme abaixo:

# usuariodoprofissional:senhadoprofissional

A partir do exemplo acima, o authToken gerado seria:

dXN1YXJpb2RvcHJvZmlzc2lvbmFsOnNlbmhhZG9wcm9maXNzaW9uYWw=

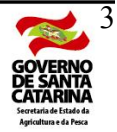

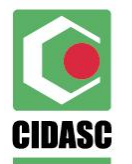

**IMPORTANTE:** Os profissionais que ainda não possuem usuário e senha para acessar o sistema SIGEN +, deverão fazê-lo através do link:

# http://sigen.cidasc.sc.gov.br

Opção Processos - Solicitar Usuário Responsável Técnico

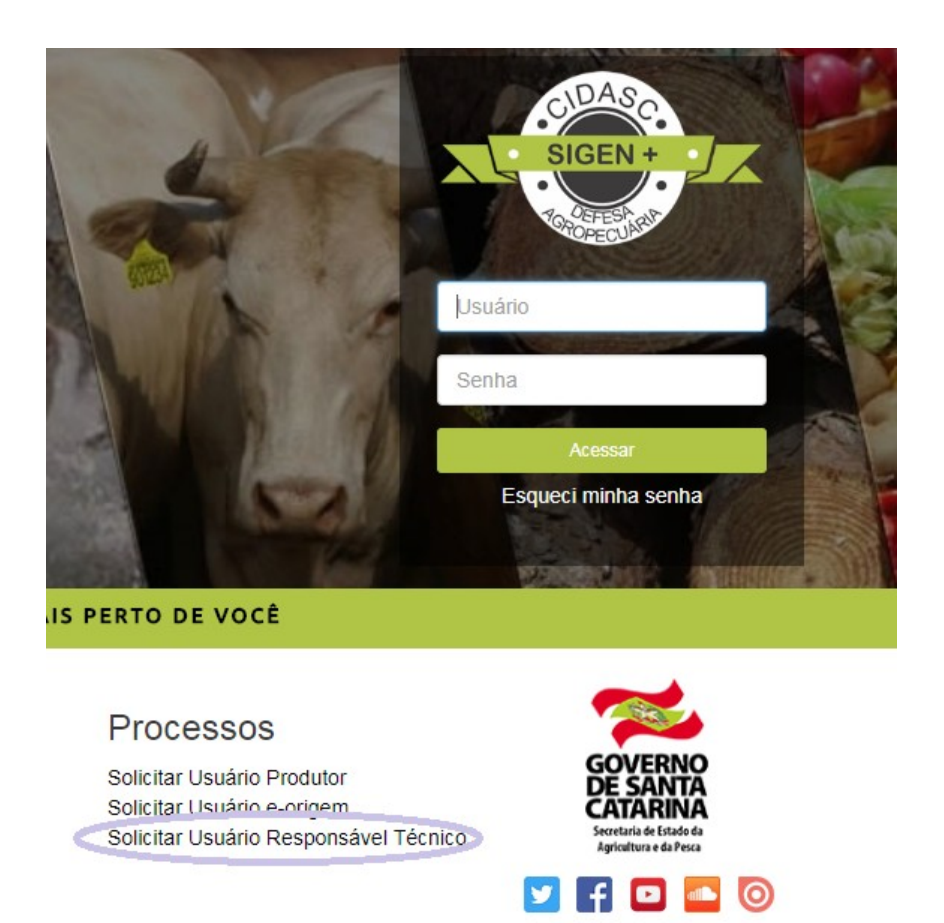

Para facilitar este processo, sugerimos que os profissionais assistam ao tutorial: Como solicitar acesso ao Sigen+ (RESPONSÁVEL TÉCNICO) encontrado no link:

#### http://www.cidasc.sc.gov.br/fiscalizacao/documentos/

3° - CHAMADA DO SERVIÇO DE ACESSO PARA LOGIN COM O WEB SERVICES CIDASC

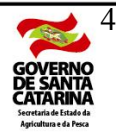

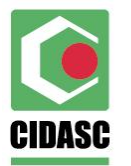

Para estabelecer a conexão com o servidor da cidasc, a fim de iniciar a transmissão dos receituários de um determinado profisssional, as *EIS* deverão chamar o método Login do serviço Acesso, conforme mostrado abaixo:

svchomologacao.sigen.cidasc.sc.gov.br/Acesso/Login?authToken=xyz

onde xyz será o token obtido no 2º passo.

Lembramos que este método é POST, de forma que ele só irá funcionar via uma chamada realizada pelo software a ser desenvolvido pelas *EIS*. Para testes poderão ser utilizados programas existentes para este fim como, por exemplo, o POSTMAN.

# 4º - ENVIAR OS RECEITUÁRIOS PARA A CIDASC

Após estabelecer a conexão com o servidor, as **EIS** deverão chamar o método Incluir do serviço Receituário, para realizar o envio dos receituários do profissional, conforme mostrado abaixo:

#### svchomologacao.sigen.cidasc.sc.gov.br/Receituario/Incluir

A partir daí o sistema desenvolvido pelas **EIS** deverá enviar os receituários de forma individual, ou seja, transmite o primeiro e espera o response code do método.

Verifique no 7º passo, a forma de enviar o receituário via JSON OU XML.

Independente do sucesso ou não do envio de um receituário, as **EIS** podem continuar enviado os demais receituários daquele profissional.

Quando houver sucesso (response 200), este receituário não deverá ser mais enviado. Neste caso é informado o identificador que este receituário ganhou no banco de dados da CIDASC. Caso contrário, deverá ser analisada a mensagem de retorno para acerto das informações e realizar o reenvio do receituário.

Após enviar todos os receituários de um profissional, repetir os passos 3º e 4º para enviar os receituários de outro profissional, e assim sucessivamente.

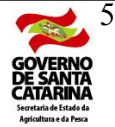

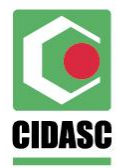

# 5º - INFORMAÇÕES IMPORTANTES

Quando o receituário não será aceito !

DE FORMA GERAL SERÃO REJEITADOS OS RECEITUÁRIOS QUE TIVEREM:

- os campos obrigatórios não informados;
- os campos obrigatórios ou não obrigatórios que não respeitarem os intervalos ou especificidades definas pela WSDL.
- os campos de identificadores (1º passo) que não existirem nas tabelas da CIDASC.

DE FORMA PARTICULAR SERÃO REJEITADOS OS RECEITUÁRIOS:

- campo nrRegistro: não existir no banco de dados da CIDASC.
- campo creaSC: dígito de controle inválido ou este creaSC não pertencer ao authToken do profissional utilizado no método login.
- campo nrART: dígito de controle inválido.
- campo nrReceituario: já existir com o mesmo nrART.
- campo cdMunicipiolbge: não existir ou não for de SC.
- campo nrDocumentoProdutor: dígito de controle inválido. Tem que ser um CPF ou CNPJ.

6° - CANCELAR RECEITUÁRIOS QUE FORAM ENVIADOS PARA A CIDASC

Para cancelar receituários que foram enviados com sucesso, utilizar primeiramente o método Login do serviço Acesso (3º passo).

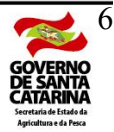

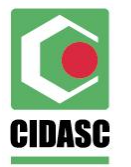

Após estabelecer a conexão com o servidor, as **EIS** deverão chamar o método Cancelar do serviço Receituário, para realizar o cancelamento dos receituários, conforme mostrado abaixo:

### svchomologacao.sigen.cidasc.sc.gov.br/Receituario/Cancelar

A dinâmica de funcionamento do envio dos cancelamentos é idêntica ao método Incluir (4º passo).

O response code será de sucesso se os campos informados (nrRegistro, creaSC, nrART e nrReceituario) que formarão um filtro único de acesso, recuperarem o receituário, e desde que a diferença entre a data do envio deste receituário e a data na qual está sendo solicitado o seu cancelamento não ultrapasse 15 dias. Caso contrário este cancelamento será rejeitado.

7° - MODELOS EM JSON E XML DE COMO CHAMAR O MÉTODO INCLUIR DO SERVIÇO DE RECEITUÁRIO

a) JSON

{

"nrRegistro": "Aqui o número de registro da empresa junto a CIDASC", "creaSC": "Aqui o número do crea", "nrArt": "Aqui o número do ART", "nrReceituario": "Aqui o número do receituário", "dtEmissao": "Aqui a data da emissão", "nrDocumentoProdutor": "Aqui o número do documento", "nmProdutor": "Aqui o nome do produtor", "nmPropriedade": "Aqui o nome da propriedade", "cdMunicipioIbge": "Aqui o código do município ibge", "cdNomeComumEspecieVegetal": " Aqui o código da cultura", "endereco": "cdLocalidade":"Aqui o código da localidade", "cdTipoLogradouro":" Aqui código do tipo de logradouro", "dsNumeroLogradouro":"Aqui o número do logradouro", "dsLogradouro":"Aqui o nome do logradouro" "dsComplementoLogradouro":"Aqui o complemento ", "nrCepLogradouro":"Aqui o CEP" }, 'georreferenciamento": "nrAltitude":"Aqui a altitude"

"nrLatitude":"Aqui a latitude"

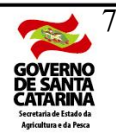

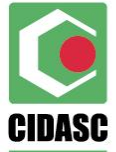

"nrLongitude":"Aqui a longitude" "listaDiagnosticos": [ "cdAgrotoxico": "Aqui o código do agrotóxico", "cdPraga": "Aqui o código da praga", "cdUnidadeMedidaAdquirida": "Aqui o código de medida adquirida", "cdUnidadeMedidaArea": "Aqui código de medida da área", "cdUnidadeMedidaDosagem": "Aqui o código de medida da dosagem", "qtAdquirida": "Aqui quantidade adquirida", "qtArea": "Aqui a área", "qtDosagem": "Aqui a dosagem", "nrIntervalo": "Aqui o intervalo de segurança", "dsDiagnostico": "Aqui a descrição do diagnóstico", "dsModalidadeEpoca": "Aqui a modalidade da aplicação", "dsPrecaucao": "Aqui a descrição das precauções", "dsOrientacao": "Aqui a descrição de orientações", "dsEPI": "Aqui a descrição dos EPI's", "dsOutros": "Aqui as descrições de outras informações" } ] }

#### b) XML

<RequestIncluirReceituario>

```
<nrRegistro>Aqui o número de registro da empresa junto a CIDASC</ nrRegistro >
<creaSC>Aqui o número do crea</creaSC>
<nrArt>Agui o número do ART</nrArt>
<nrReceituario>Aqui o número do receituário</nrReceituario>
<dtEmissao>Aqui a data da emissão</dtEmissao>
<cdMunicipiolbge>Aqui o código do município ibge</cdMunicipiolbge>
<nrDocumentoProdutor>Aqui o número do documento
<nmProdutor>Aqui o nome do produtor</nmProdutor>
<nmPropriedade>Aqui o nome da propriedade</nmPropriedade>
<cdNomeComumEspecieVegetal> Aqui o código da cultura
</cdNomeComumEspecieVegetal>
<endereco>
   <cdLocalidade>Aqui o código da localidade</cdLocalidade>
   <cdTipoLogradouro> Aqui código do tipo de logradouro</cdTipoLogradouro>
   <dsLogradouro>Aqui o nome do logradouro</dsLogradouro>
   <dsNumeroLogradouro>Aqui o número do logradouro</dsNumeroLogradouro>
   <dsComplementoLogradouro>Aqui o complemento</ComplementoLogradouro>
   <nrCepLogradouro>Aqui o CEP</nrCepLogradouro>
</endereco>
<georreferenciamento>
   <nrAltitude>Aqui a altitude</nrAltitude>
```

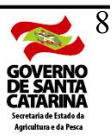

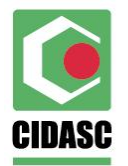

<nrLatitude>-Aqui a latitude</nrLatitude> <nrLongitude>-Aqui a longitude</nrLongitude> </georreferenciamento> <RequestIncluirDiagnostico> <cdAgrotoxico>Aqui o código do agrotóxico</cdAgrotoxico> <cdPraga>Aqui o código da praga</cdPraga> <cdUnidadeMedidaAdquirida>Aqui o código de medida adquirida </cdUnidadeMedidaAdquirida> <cdUnidadeMedidaArea>Aqui código de medida da área</cdUnidadeMedidaArea> <cdUnidadeMedidaDosagem>Aqui o código de medida da dosagem</cdUnidadeMedidaDosagem> <qtAdquirida>Aqui quantidade adquirida</qtAdquirida> <qtArea>Aqui a área</qtArea> <qtDosagem>Aqui a dosagem</qtDosagem> <nrIntervalo>Aqui o intervalo de segurança </nrIntervalo> <dsDiagnostico>Aqui a descrição do diagnóstico</dsDiagnostico> <dsModalidadeEpoca>Aqui a modalidade da aplicação</dsModalidadeEpoca> <dsPrecaucao>Aqui a descrição das precauções</dsPrecaucao> <dsOrientacao>Aqui a descrição de orientações</dsOrientacao> <dsEPI>Aqui a descrição dos EPI's</dsEPI> <dsOutros>Aqui as descrições de outras informações</dsOutros> </RequestIncluirDiagnostico> </listaDiagnosticos>

</RequestIncluirReceituario>

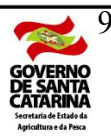